## **Enabling Pop-ups in Chrome for MAPS Testing**

If possible, click on the Red X that shows up in the far right hand side of the Address bar and click on "Always Allow Pop-ups..."

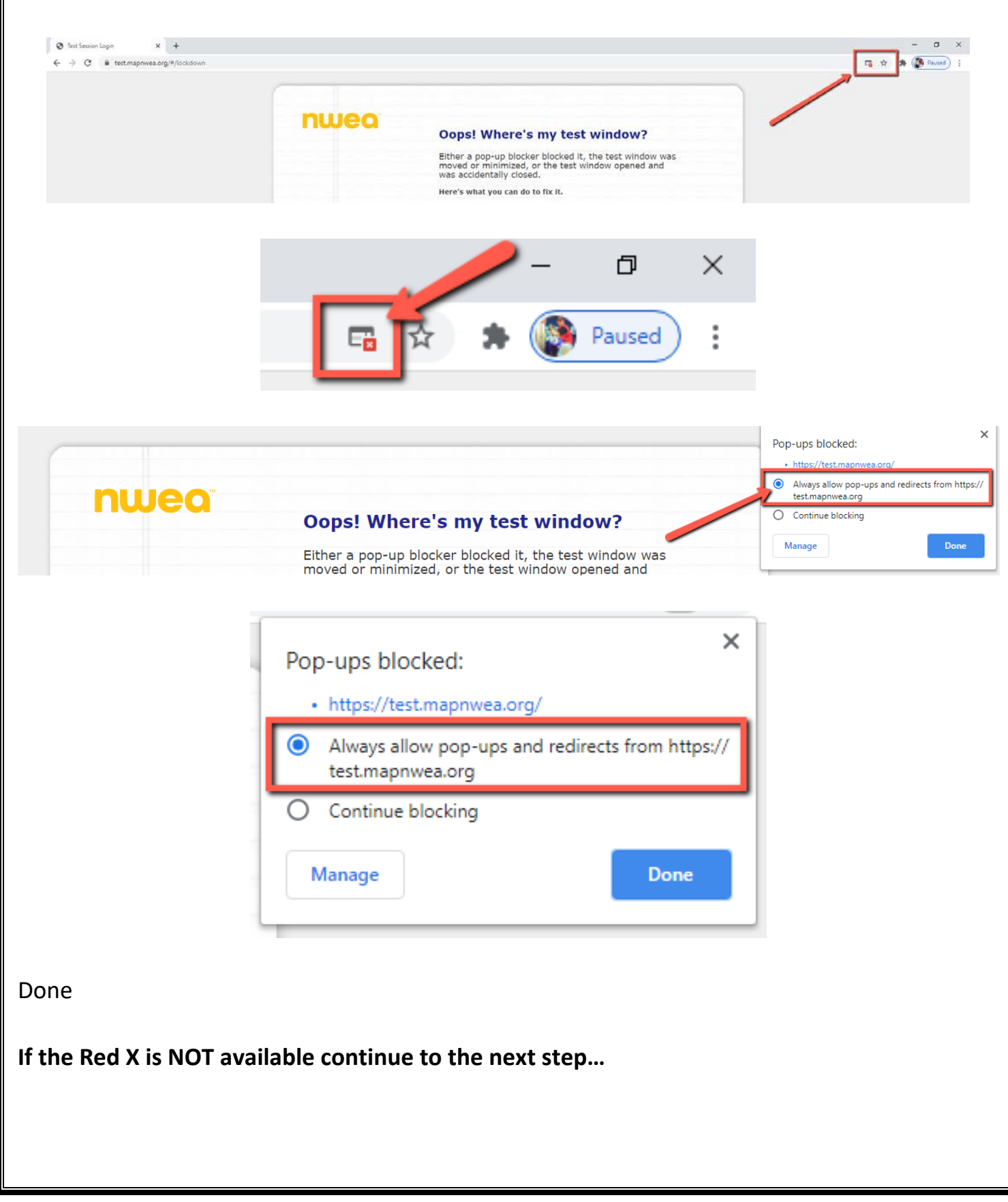

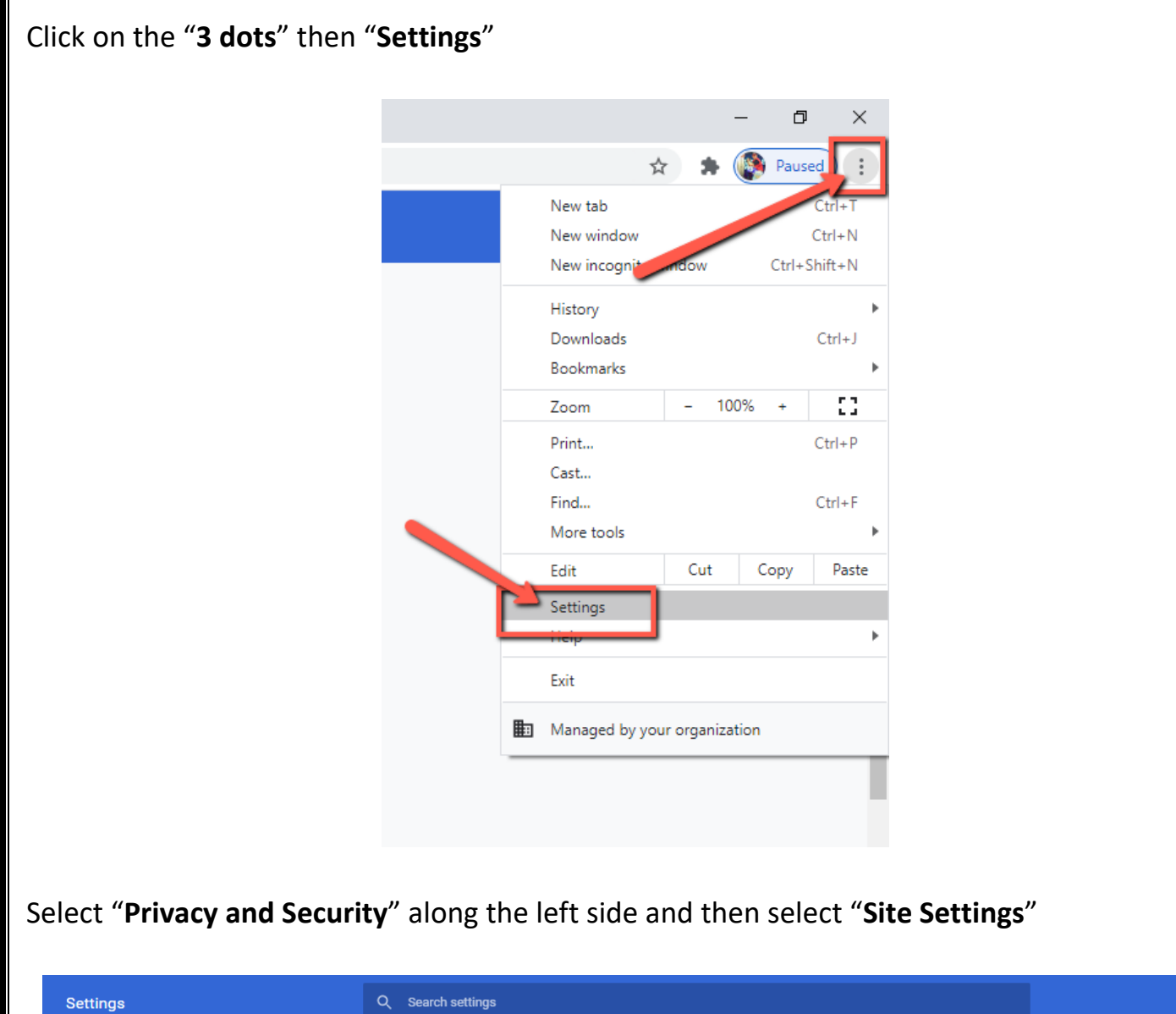

| Settings   |                                  | Q Search settings                                                                                       |  |
|------------|----------------------------------|----------------------------------------------------------------------------------------------------|--|
| ÷          | You and Google                   | Safety check                                                                                            |  |
| Ê          | Autofill                         | Chrome can help keep you safe from data breaches, bad extensions, and more                              |  |
| 9          | Safety check                     | P                                                                                                    |  |
| •          | Privacy and security             | Privacy and security                                                                                    |  |
| ۲          | Appearance                       | Clear browsing data                                                                                     |  |
|            | Search engine<br>Default browser | Cookies and other site data<br>Cookies are allowed                                                      |  |
| ()<br>Adva | On startup                       | Safe Browsing (protection from dangerous sites) and other security settings                             |  |
| Exter      | isions [7]                       | Site Settings<br>Controls what information sites can use and show (location, camera, pop-ups, and more) |  |
| Abou       | t Chrome                         | Appearance                                                                                              |  |
|            |                                  |                                                                                                    |  |
|            |                                  |                                                                                                    |  |

| Under             | Content select "Pop-ups and redirects"                                                                                                    |  |  |
|-------------------|----------------------------------------------------------------------------------------------------|--|--|
| Cont              | tent                                                                                                    |  |  |
| ٩                 | Cookies and site data Cookies are allowed                                                                                                    |  |  |
| $\langle \rangle$ | JavaScript<br>Allowed                                                                                                    |  |  |
| *                 | Flash<br>Block sites from running Flash                                                                                                    |  |  |
|                   | Images<br>Show all                                                                                                    |  |  |
|                   | Pop-ups and redirects Blocked                                                                                                    |  |  |
| Click or          | Allow Allow Allow Allow Allow Altps://ccsd.sumtotal.host:443 Allow Allow |  |  |
| Done              | , , ,                                                                                                    |  |  |